# STUDENT REGISTRATION INSTRUCTIONS FOR UF ALL ACCESS THROUGH CANVAS FOR MCGRAW-HILL MATERIALS

1. Go to <u>https://www.bsd.ufl.edu/G1CO/IPay1f/start.aspx?TASK=INCLUDED</u> and log in with your GatorLink account.

| UF NEWS CALENDAR OFFICES & SERVICES DIRECTORY           | GIVING UF HEALTH UF | IFAS                                                                                                    | Welcome to UF                                                                                                    | * Q      |
|---------------------------------------------------------|---------------------|----------------------------------------------------------------------------------------------------|----------------------------------------------------------------------------------------------------|----------|
| Authentication<br>UNIVERSITY of FLORIDA CHANGE PASSWORD | FORGOT PASSWORD     | CREATE ACCOUNT                                                                                                    | TROUBLE SIGN                                                                                                    | IING ON? |
| Username<br><mark>GatorLink Username</mark>             |                     | UF Login has a new look.                                                                                                    |                                                                                                    |          |
| Password<br>Password                                    |                     | You are logging in to a Univer<br>information system and agree<br>Acceptable Use Policy and G<br>use of this system is prohibite<br>user to criminal and civil pen<br>computer and network activi | on.<br>rsity of Florida (UF)<br>e to comply with the UF<br>uidelines. Unauthorized<br>ed and may subject the<br>alties. UF may monitor<br>tites. and the user should |          |
|                                                         |                     | have limited expectations of                                                                                                    | privacy.                                                                                                    | а<br>    |

- 2. You will see a list of class in which you are enrolled that participate in UF All Access, including the All Access prices.
- 3. Check the "Opt-In" check box for the class you want to access. You may be taking more than one class that participates in the program.

| GATOR                                                                                        | CHOOSE AN OPTION: T Go!                                                                                                    |  |  |  |  |  |  |
|----------------------------------------------------------------------------------------------|----------------------------------------------------------------------------------------------------|--|--|--|--|--|--|
| Central<br>'odcast, Location &                                                               | Get access codes for your classes<br>Current Term Codes                                                                                                    |  |  |  |  |  |  |
| Intact, Mission<br>t<br>Services                                                             | You are enrolled in the following classes which require an access code for online content:<br>Term Course PublisherPrice CodeOpt-In<br>SPRING 2016/GEB3373 Pearson S90.00<br>SPRING 2016/GEB3373 Capsim S54.00<br>SPRING 2016/OMB3250Pearson S102.50                    |  |  |  |  |  |  |
| activate Lost Card,<br>.earning Gator 1 Card,<br>rds, Photo Services,<br>taff Authorization, | You may authorize these charges to be posted to your student mancials account and receive access codes immediately. Click the check box under "Opt-In" for each code you wish to opt into. Then cli the check box authorizing the charge and click the "Opt-In" button. |  |  |  |  |  |  |
| Vending Services<br>t Services, Open an<br>Report a Problem,                                 | period (11:59 pm on January 11, 2016 for Spring).<br>I authorize the above charges to be posted to my student financials account.<br>Amount to Charge: \$0.00 Opt-In                                                                                                    |  |  |  |  |  |  |
| ning<br>s്, Locations്,                                                                      |                                                                                                    |  |  |  |  |  |  |

4. Check the box to authorize the charges and Click on the "Opt-In" button next to "Amount to Charge" once you have reviewed your course selections.

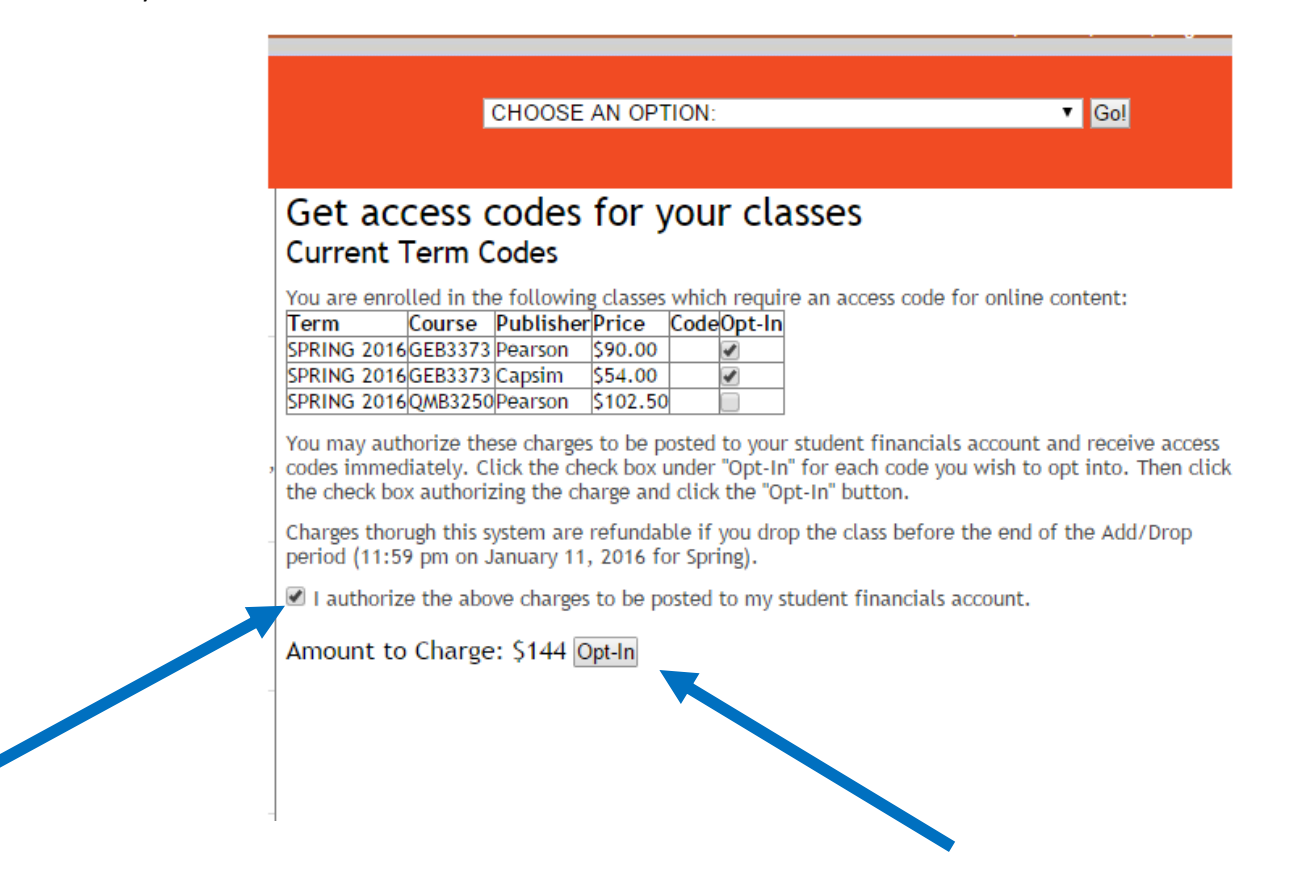

 The access code is now displayed Note: Copy this code now and continue to register in McGraw-Hill Connect through Canvas, which is required for this course.

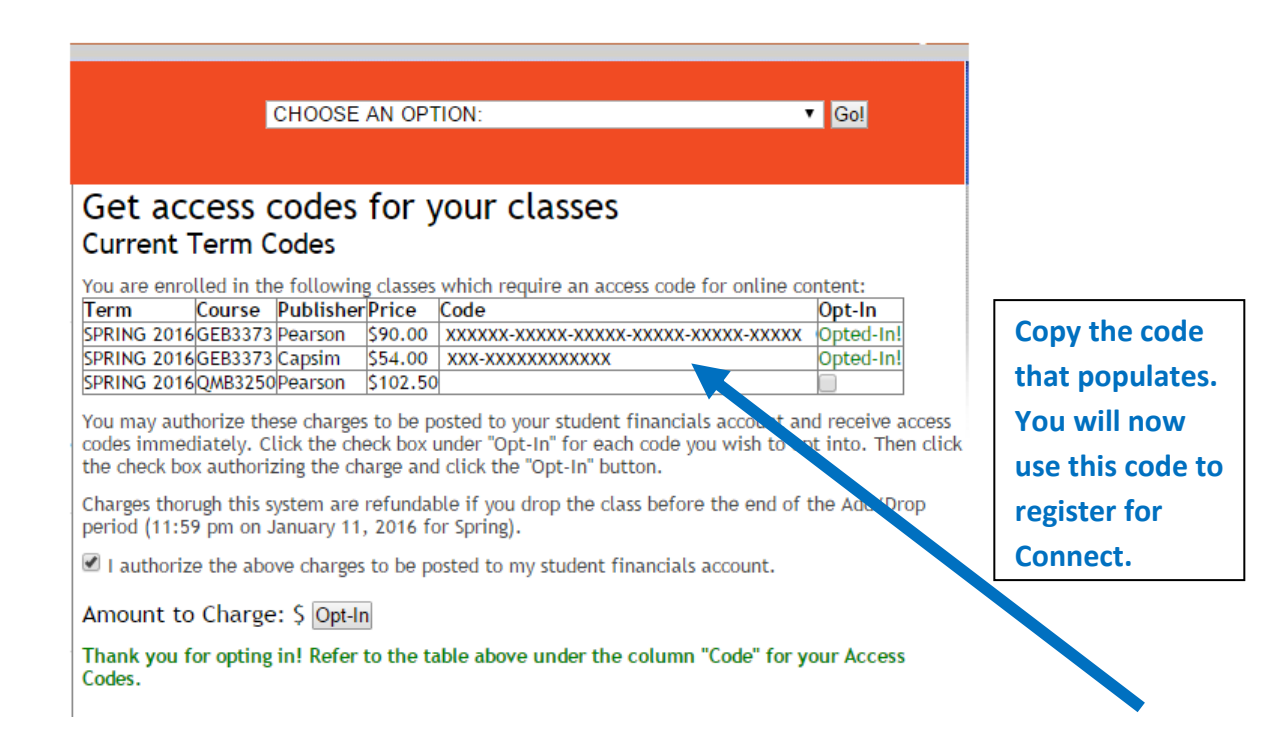

6. Open a new tab and enter Canvas. Log into Canvas and navigate to your course. You will see a link called McGraw-Hill Connect in the left navigation area. Click on this link. Alternatively, you can click on the first Connect assignment from the Assignments page or from Modules (depending on how your instructor has set up the course).

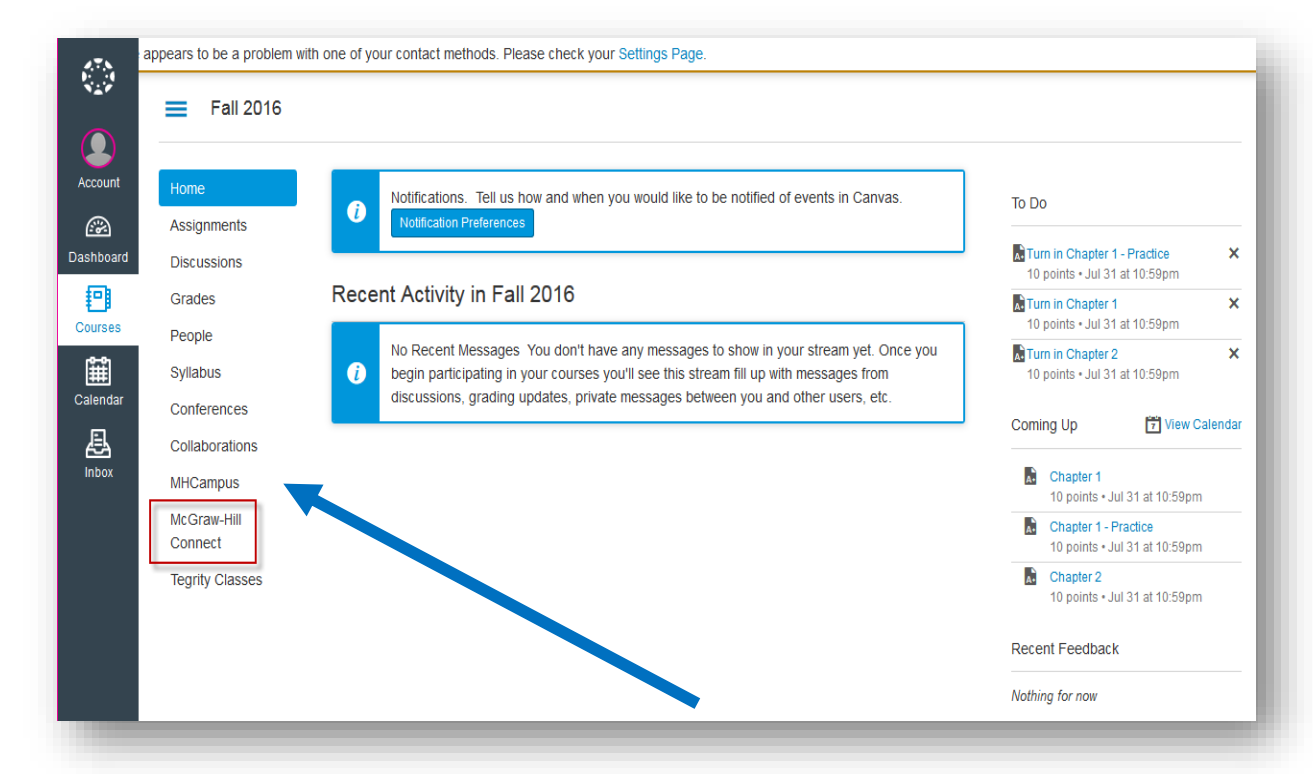

#### 7. Click on Begin.

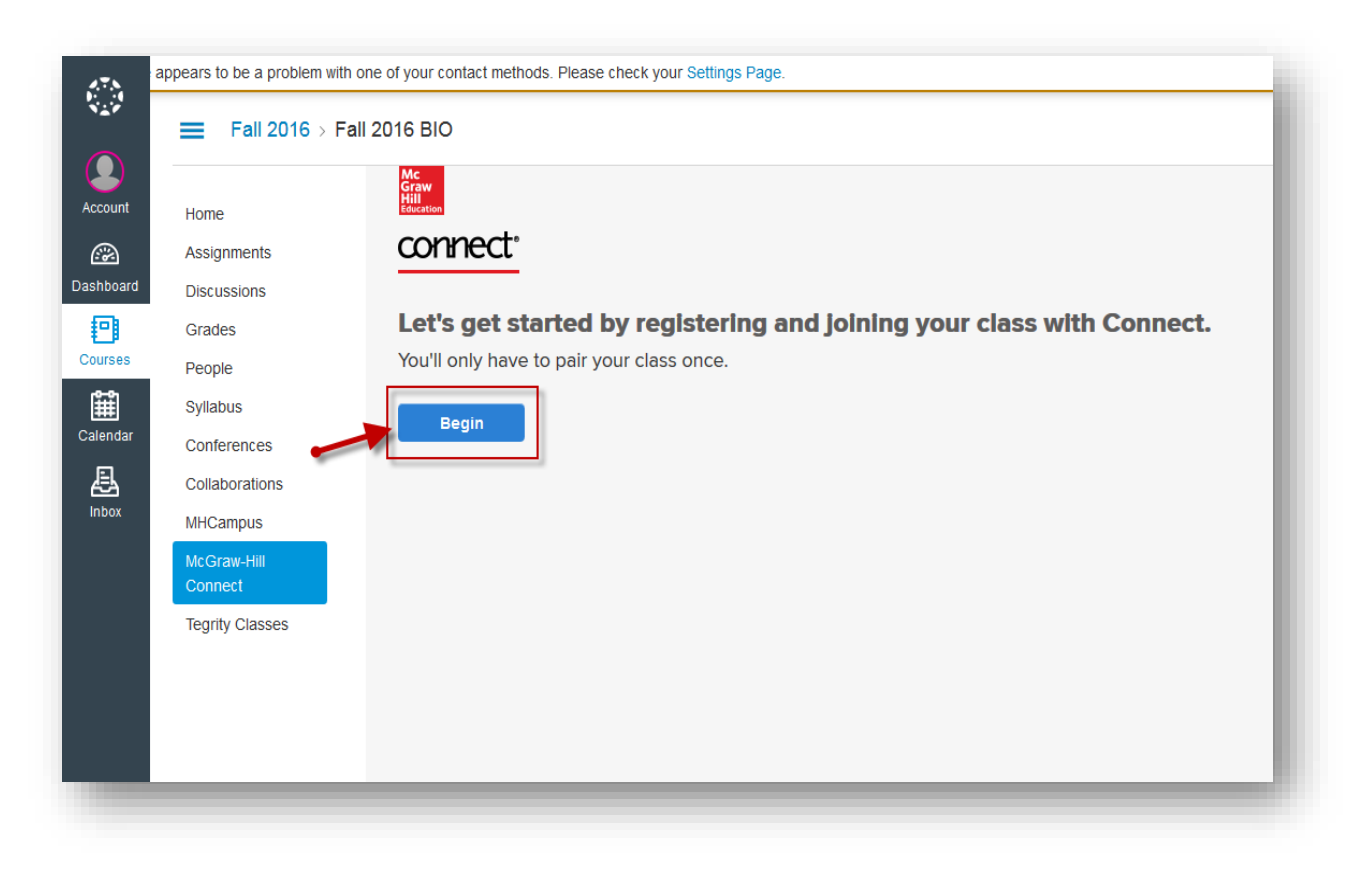

8. Enter you email address and click *BEGIN*. If you have a Connect account, you will be prompted to enter your password.

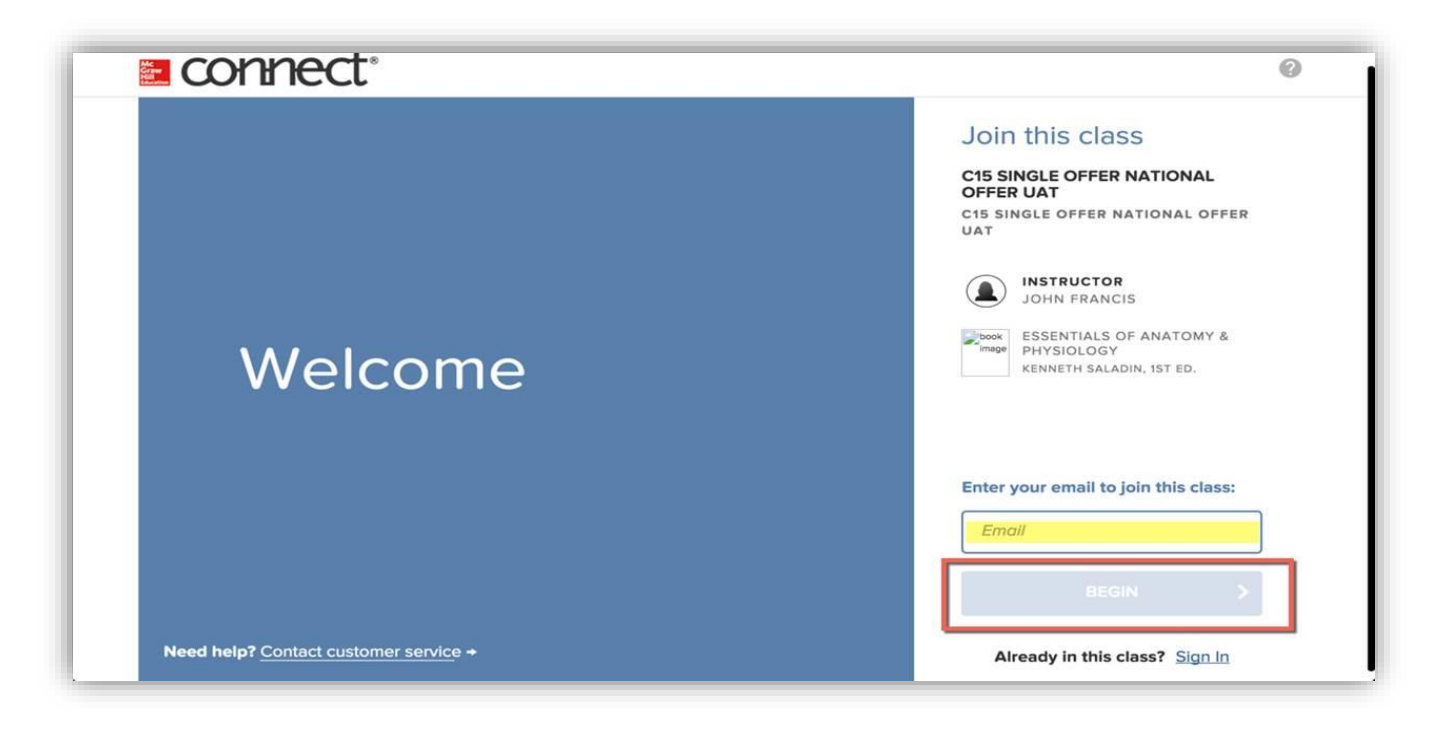

9. If you do not have a Connect account, you will be prompted to create an account. We recommend using your **school/institution email address** when creating an account.

| Create your McGraw-Hill account.                                                                                                    |                       |                  | Instructor:<br>Alina Vega Franco      |  |  |
|----------------------------------------------------------------------------------------------------|-----------------------|------------------|---------------------------------------|--|--|
| Email Address                                                                                                    | Confirm Email Address |                  |                                       |  |  |
| student@student.com                                                                                                    | Confirm Email Address |                  |                                       |  |  |
| Password                                                                                                    | Confirm Password      |                  |                                       |  |  |
| Password                                                                                                    | Confirm Password      | TAXATION<br>2020 | for Business and Investment           |  |  |
| Passwords are case sensitive and must contain 8-20 characters including: 1 uppercase character, 1 lowercase character and 1 number. (No spaces) |                       |                  | Planning 2020 Edition<br>23RD EDITION |  |  |
| First Name                                                                                                    | Last Name             |                  | Sally Jones                           |  |  |
| First Name                                                                                                    | Last Name             |                  |                                       |  |  |
| Security Question                                                                                                    | Security Answer       |                  |                                       |  |  |
| Select a Question V                                                                                                    | Security Answer       |                  |                                       |  |  |
| We'll ask you this question to retrieve your password.                                                                                          |                       |                  |                                       |  |  |
| Mobile Number<br>(optional, get important text alerts)                                                                                          |                       |                  |                                       |  |  |
| Mobile Number                                                                                                    |                       |                  |                                       |  |  |
| ✓       I agree to the terms of the McGraw-Hill         Terms of Use and Brivery Nation                                                         |                       |                  |                                       |  |  |
| terms of oue and timely notice.                                                                                                    |                       |                  |                                       |  |  |
| CONTINUE                                                                                                    |                       |                  |                                       |  |  |

10. Enter the code you just copied from the UF All Access site (Step 5) into the "Use Connect Code" field.

| Your Instructor has chosen:<br>Jones: Principles of Taxation for Business<br>and Investment Planning 2020 Edition<br>23rd Edition<br>ISBN: 1260204146<br>Sally Jones<br>© 2020 |                                                                                                    | <ul> <li>What you get with Connect:</li> <li>Digital access to the textbook</li> <li>Interactive tools and resources to help focus your study time</li> <li>Online homework and quizzes</li> <li>Exclusive discounts on a loose leaf copy of the textbook</li> <li>How to get a printed text:</li> <li>After registering in Connect, select "Loose leaf option"</li> </ul> |                                                                                                    |
|----------------------------------------------------------------------------------------------------|----------------------------------------------------------------------------------------------------|----------------------------------------------------------------------------------------------------|----------------------------------------------------------------------------------------------------|
| How to access your cou                                                                                                    | rse materials:<br>Connect<br>Full digital experience<br>loose leaf textbook a<br>registration.<br>Price: \$ 137.50<br>Access until 12/08/20 | e with discounted<br>vailable after<br>019                                                                                                    | Temporary Access<br>Get started now with two weeks free<br>of access to Connect. Your work will<br>be saved and available to you and<br>your instructor once you purchase. |
| REDEEM                                                                                                    | BUY                                                                                                    | Pal                                                                                                    | ACCESS NOW                                                                                                    |

11. You have successfully joined the class. Click on *GO TO CONNECT*. Once you reach the Connect student dashboard, you can go back to Canvas by using the link at the top right of your screen.

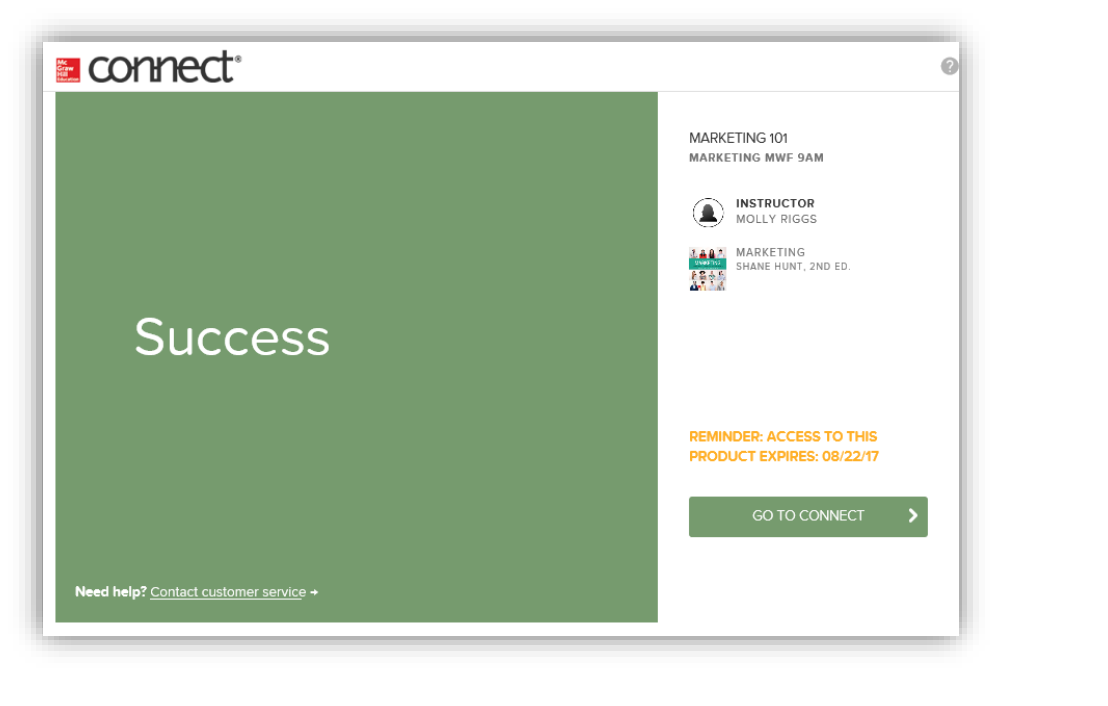

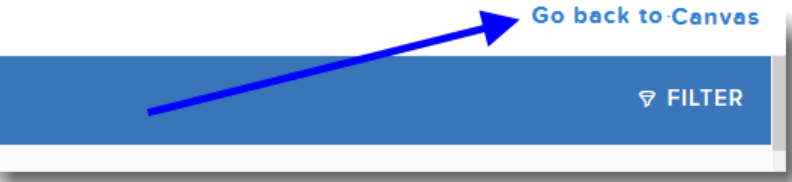

Need help with the Connect registration process? Contact McGraw-Hill tech support:

### **TECH SUPPORT & FAQ:**

**CALL:** (800) 331-5094

EMAIL & CHAT: mhhe.com/support

MONDAY-THURSDAY: 24 hours FRIDAY: 12 AM - 9 PM EST SATURDAY: 10 AM - 8 PM EST SUNDAY: 12 PM – 12 AM EST **FIND MORE SUPPORT:** 

connectstudentsuccess.com

## **FIND MORE TIPS:**

mhhe.com/collegesmarter

### UF All Access Tips:

\*\*\*\*Late enrollment information may lag by an hour or so as we receive enrollment updates from the University.
If no enrollment is found for the student, please try again later in the day. \*\*\*\*\*

If you are having difficulties **navigating your Canvas course to obtain your access code**, contact the following address: allaccess@bsd.ufl.edu

If you are having difficulties with an **invalid access code**, contact the following address: allaccess@bsd.ufl.edu

Have a wonderful semester and good luck in your course!